### 3/21/2014

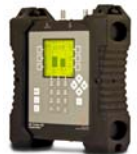

# Installing a DIRECTV SWM SL5s KaKu system with the AI Turbo S2 satellite meter

**Connections:** Coax cable connected from output port of DIRECTV SWM SL5s LNBF to ODU / LNB port of AI Turbo S2 meter.

#### Meter set-up

Press the **SYST** System soft-key (located near top left corner of LCD screen) to enter the System Setup menu. Then select the following:

• REGION your geographic region

- SERVICE DIRECTV
- SYSTEM SWM
- LNB MODEL SL5s Pointing
- SWITCH TYPE defaults to Manual

To make selections, arrow up or down to the item to change and press **Enter**, then arrow up or down to the desired option and press **Enter**. Press **EXIT** or **DONE** to return to Run Mode

#### **Antenna Pointing**

Install the mast plumb, preset the antenna vertical angle, preset the tilt / skew, mount to mast, and grossly align azimuth. You may want to use the AZ/EL zip code look-up feature to obtain rough antenna settings (magnetic compass heading, elevation, and tilt/skew).

After completing the System Setup:

1) Press DONE or EXIT to return to the main Run screen.

2) Adjust the tilt or skew of the dish based on the parameters provided by the AI Turbo S2's zip code lookup feature (AZ/EL soft-key near lower left corner of main Run screen).

3) Connect a coax jumper cable from the ODU / LNB port of your AI Turbo S2 meter to the LNBF output port.

#### Rough Alignment of Azimuth and Elevation of dish on 101°W Satellite To find the 101° satellite:

• Press the LNB soft-key (located on middle right side of LCD screen) to apply power to the LNB. LNB1 is for the 101° satellite.

• Wait approximately 20 seconds after pressing LNB power soft-key before beginning dish pointing.

• Adjust the azimuth and elevation of the dish to optimize the alignment by maximizing the

signal level (left bar graph), signal quality (right bar graph), and obtaining a LOCK on the 101 satellite. Align antenna until strongest signal level and quality have been reached.

• After you see LOCK, press ID soft-key (located on middle left side of LCD screen) and verify that the 101 satellite has been found.

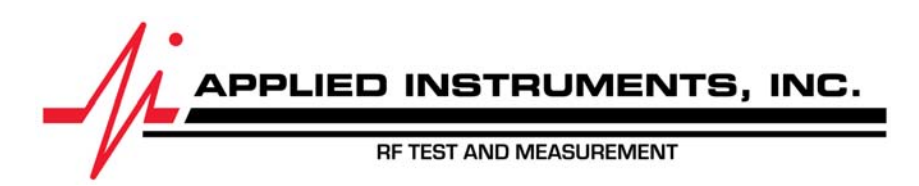

Applied Instruments, Inc. • 5230 Elmwood Ave. • Indianapolis, IN USA 46203 • Tel (317) 782-4331 • www.appliedin.com

### 3/21/2014

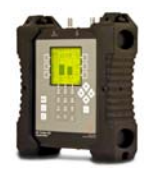

#### Rough Alignment of Tilt / Skew of dish on 119°W Satellite To check the status of the 119° satellite:

• Press the LNB soft-key again to switch to LNB2. LNB2 is for the 119° satellite.

• Adjust the tilt / skew of the dish (rotate dish about a point) to optimize the alignment by maximizing the signal level (left bar graph), signal quality (right bar graph), and obtaining a LOCK on the 119° satellite. Align antenna until strongest signal level and quality have been reached.

• After you see LOCK, press ID soft-key (located on middle left side of LCD screen) and verify that the 119 satellite has been found.

## Dithering (Fine-Tuning) of Azimuth/Elevation of dish on 101°W Satellite

Complete the dithering/fine tuning process to ensure that you're aimed at the center of the beam, adjusting the azimuth and elevation of the dish using the fine adjustment screws while looking at the 101 satellite, as directed by DIRECTV. This should ensure good signal reception from all five satellites (99, 101, 103, 110, 119) if your mast/pole is plumb.

Dithering (Fine-Tuning) steps:

- 1) Ensure that your LNB power soft-key (located near middle right area of LCD screen on meter is tuned to LNB1 (the 101 satellite).
- 2) Using the Azimuth fine-tuning screw bolt, turn clockwise and counter-clockwise until you get the highest signal level (meter's left bar graph) and signal quality (right bar graph) on the 101 satellite.
- 3) Using the Elevation fine-tuning screw bolt, turn clockwise and counter-clockwise until you get the highest signal level (meter's left bar graph) and signal quality (right bar graph) on the 101 satellite.
- 4) Record the signal level (i.e. with pen and paper) that is displayed on meter's left bar graph for 101 satellite.
- 5) Set the Elevation plastic dial to zero.
- 6) Using the Elevation screw bolt, turn 4 full turns counter-clockwise, record the signal level (displayed on meter's left bar graph).
- 7) Rotate the bolt clockwise counting the number of turns until the same signal level is reached.
- 8) Divide this number of turns by 2.
- 9) Turn the Elevation plastic dial to zero.
- 10) Rotate the Elevation screw counter-clockwise by the divided number of turns
- 11) Tighten the Elevation bolts down. The signal level should be the same or higher than with your rough alignment.
- 12) Record the signal level (i.e. with pen and paper) that is displayed on meter's left bar graph for 101 satellite.
- 13) Set the Azimuth plastic dial to zero.
- 14) Using the Azimuth screw bolt, turn 4 full turns counter-clockwise, record the signal level.
- 15) Rotate the fine-tuning bolt clockwise counting the number of turns until the same signal level is reached.
- 16) Divide this number of turns by 2.
- 17) Turn the Azimuth plastic dial to zero.
- 18) Rotate the Azimuth screw counter-clockwise by the divided number of turns
- 19) Tighten the Azimuth bolts down. The signal level should be the same or higher than with your rough alignment.

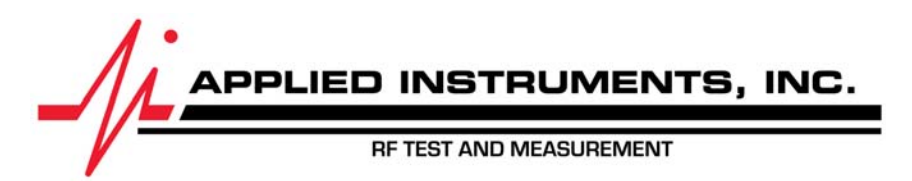

Applied Instruments, Inc. • 5230 Elmwood Ave. • Indianapolis, IN USA 46203 • Tel (317) 782-4331 • www.appliedin.com

### 3/21/2014

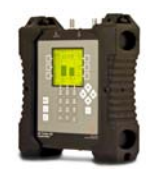

DIRECTV recommends adjusting the azimuth and elevation of the dish while looking at the 101 satellite, adjusting the tilt/skew of the dish while looking at the 119 satellite, and then performing their fine-tuning/dithering process while looking at the 101 satellite. Please refer to DIRECTV's official instructions regarding their dithering/fine-tuning process for more information.

### Secure dish and verify adequate signal level and quality:

• Check all nuts and bolts and make sure they are tightened to specification. Pay close attention to the LNB lock down bolts. They must be installed wrench tight to prevent LNB movement.

• Check for passing scores (green check marks) on the TV screen that's connected to the powered DIRECTV receiver for the 99, 101, 103, 110, and 119 satellite transponders. If the satellite receiver doesn't pass, then the technician should not leave the site and must improve dish alignment to reach a passing score.

# Checking signal level and quality of SWM channels, if desired:

After aligning the DIRECTV SWM 5-LNB dish (model SL5s), as an optional step, if you want to look at the signal level and signal quality of all 9 SWM channels, use the following System Setup:

- REGION your geographic region
- SERVICE DIRECTV
- SYSTEM SWM
- LNB MODEL SWM Ch Verify
- SWITCH TYPE none
- 1) After completing the System Setup, press DONE or EXIT to return to the main Run screen.
- 2) With a coax jumper cable still connected from the ODU / LNB port of your AI Turbo S2 meter to the LNBF output port, press the LNB soft-key to apply power to the LNB.
- 3) Wait approximately 20 seconds after applying LNB power to SWM LNB before taking measurements.
- 4) Use meter's up/down arrow key buttons to scroll through the 9 SWM channels. You will be able to see the signal level (left bar graph) and signal quality (right bar graph) and LOCK status of all 9 SWM channels.

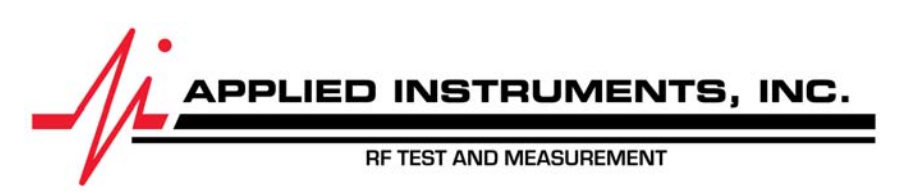

3/21/2014

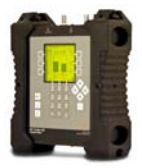

#### Checking signal level and quality of individual transponders on each satellite, if desired:

After aligning the DIRECTV SWM 5-LNB dish (model SL5s), as an optional step, if you want to look at the signal level and signal quality of the individual transponders on each satellite, use the following System Setup to switch the meter out of Pointing mode and into Control mode:

- REGION your geographic region
- SERVICE **DIRECTV**
- SYSTEM SWM-LNB
- LNB MODEL SL5s Control
- SWITCH TYPE DTV SWM
- 1) After completing the System Setup, press DONE or EXIT to return to the main Run screen.
- 2) With a coax jumper cable still connected from the ODU / LNB port of your AI Turbo S2 meter to the LNBF output port, press the LNB soft-key to apply power to the LNB.
- 3) Wait approximately 20 seconds after applying LNB power to SWM LNB before taking measurements.
- Use the meter's LNB power soft-key to toggle from LNB1 (101), LNB2 (110/119 combo), LNB3 (99 B-Band), LNB4 (103 A-Band), LNB5 (103 B-Band) as applicable to select whichever satellite you'd like to test the transponders on.
- 5) After you've used the LNB power soft-key to select the satellite you wish to test, use meter's up/down arrow key buttons to scroll through the individual transponders. You will be able to see the signal level (left bar graph) and demodulated signal quality (right bar graph) and LOCK status of all transponders on the 101 satellite. You will be able to see the signal level (left bar graph) instantly and after about a 7 second delay you will see the estimated signal quality (right bar graph) of all transponders on the 99 and 103 satellites.

The AI Turbo S2 satellite meter cannot identify and get a LOCK on the DIRECTV 99 & 103 Ka satellites. While in Control mode (after dish alignment is complete and after you've exited Pointing mode), the AI Turbo S2 can display signal level (dBm) instantly on your left bar graph and after about a 7 second delay you will see the estimated signal quality on your right bar graph for the DIRECTV 99 & 103 Ka satellite transponders. The meter will NOT indicate a lock status since the AI Turbo S2 meter isn't able to demodulate or obtain a lock on the DIRECTV Ka signals due to the DVB-S2 modulation type and level of encryption. The DIRECTV IRD/satellite receiver can show you the signal quality of the 99 & 103 Ka satellites signals because the receiver is compatible with the signal type and encryption type found on the Ka satellites.

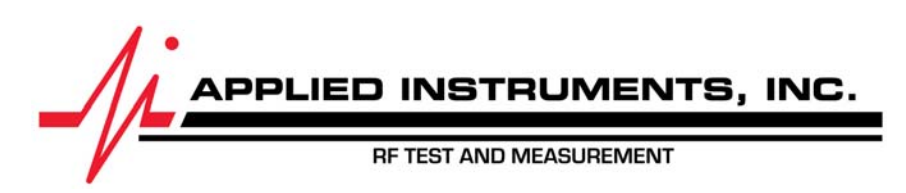

Applied Instruments, Inc. • 5230 Elmwood Ave. • Indianapolis, IN USA 46203 • Tel (317) 782-4331 • www.appliedin.com